A course banner is an image that appears at the top of the course entry point of your course. You can personalize your course by adding a banner to your course.

1. To add a course banner, go to the **Control Panel**, click on **Customization** to expand it and then click on **Teaching Style**.

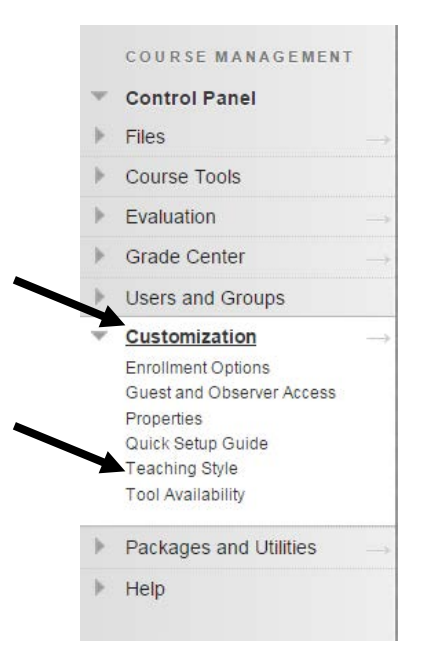

2. Goto the **Select Banner** section and click the **Browse My Computer** button and navigate to find your image file on your computer. Click **Submit** when you are done.

| • Select Banner          |                        |                    |               |
|--------------------------|------------------------|--------------------|---------------|
| The banner appears at th | ne top of the course's | entry point page.  |               |
| Current Banner Image     |                        |                    |               |
| New Banner Image         | Attach File            | Browse My Computer |               |
|                          |                        |                    |               |
|                          |                        |                    |               |
| 5. Submit                |                        |                    |               |
|                          |                        |                    | Cancel Submit |

Note: The banner image is automatically centered. A recommended size for banners is 480 X 80 pixels.

You can delete a course banner image by selecting the **delete this banner** checkbox and then clicking on submit.